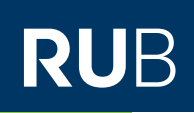

# **CAMPUS SHORTGUIDE** ANMELDEVORAUSSETZUNGEN KONFIGURIEREN 2: LEISTUNGSNACHWEISVORAUSSETZUNGEN

FÜR HAUPTBENUTZER, FACHKOORDINATOREN & DIE SPEZIALRECHTE "ZUTEILUNGSVERFAHREN/MODUL-ANMELDEVERFAHREN" UND "PRÜFUNGSADMINISTRATION"

#### Hinweise

Mit Leistungsnachweisvoraussetzungen kann man festlegen, welche Leistungsnachweise Studierende bereits erbracht haben müssen, um sich zu einer Veranstaltung, einem Modul oder einer Prüfung anmelden zu können. Wurden die konfigurierten Leistungsnachweise nicht erbracht, kann sich die studierende Person nicht anmelden.

- Die erforderlichen Leistungsnachweise werden in Blöcken organisiert, die ineinander verschachtelt werden können. Als Block bezeichnet man eine Einheit von Leistungsnachweisen, die von Campus als eigenständiger Leistungsnachweis behandelt wird. Das ermöglicht die Konfiguration mehrerer bzw. alternativ erforderlicher Leistungsnachweise. So können Sie bestimmen, ob Studierende alle oder nur eine bestimmte Anzahl der konfigurierten erforderlichen Leistungsnachweise oder Blöcke erbringen müssen.
- Auf der Übersichtsseite der Anmeldevoraussetzungen ist standardmäßig ein Block (der sogenannte Hauptblock) angelegt, dem Sie neue Leistungsnachweise oder neue Blöcke hinzufügen können.
- Sie können beliebig viele Einzelleistungsnachweise und Blöcke als Anmeldevoraussetzungen definieren.
- In diesem ShortGuide zeigen wir Ihnen, wie Sie für die Anmeldung zu einer Veranstaltung einen Leistungsnachweis aus einer anderen Veranstaltung als Leistungsnachweisvoraussetzung konfigurieren können. In unserem Beispiel sollen sich nur Studierende zur Testvorlesung A anmelden dürfen, die eine Klausur im Basiskurs A im SS 2014 bestanden haben.

| <ul> <li>Schritt 1</li> <li>Melden Sie sich bei Campus an.</li> <li>1. Wählen Sie das korrekte Semester aus.</li> <li>2. Klicken Sie in der Spalte Anmeldeverfahren der Veranstaltung, für die Sie Leistungsnachweisvoraussetzungen konfigurieren möchten, auf das Icon.</li> </ul> | WS 14/15 🔽 1                                                                     | Anmeldung: Testdozent |                 |                  |                           |            |  |
|----------------------------------------------------------------------------------------------------|----------------------------------------------------------------------------------|-----------------------|-----------------|------------------|---------------------------|------------|--|
|                                                                                                    | (j) Sitzungsende in 59:46                                                        | LV-Nr.                | <u>Titel</u>    | Anmeldeverfahren | Prüfungen /<br>Leistungen | Dozent     |  |
|                                                                                                    | INFORMATION                                                                      | 900001                | Testvorlesung A | 7 2              |                           | Testdozent |  |
|                                                                                                    | <ul> <li>Vorlesungsverzeichnis</li> <li>Einrichtungen</li> </ul>                 | 900002                | Testvorlesung B |                  |                           | Testdozent |  |
|                                                                                                    | <ul> <li>Veranstattungsraume</li> <li>Suchen</li> <li>STUDIUM / LEHRE</li> </ul> |                       |                 |                  |                           |            |  |
| Schritt 2<br>Klicken Sie in der Rubrik<br>"Studierende müssen fol-<br>gende Leistungsnachweise<br>oder Blöcke bestanden<br>haben:" auf den Link <u>Vor-</u><br>aussetzungen bearbeiten.                                                                                             | FÜR DIE VERTEILUNG VON PLATZKONTINGENTEN GELTEN FOLGENDE BEDINGUNGEN:            |                       |                 |                  |                           |            |  |
|                                                                                                    | Voraussetzungen bearbeiten                                                       |                       |                 |                  |                           |            |  |
|                                                                                                    | STUDIERENDE MÜSSEN FOLGENDE LEISTUNGSNACHWEISE ODER BLÖCKE BESTANDEN HABEN:      |                       |                 |                  |                           |            |  |
|                                                                                                    | Voraussetzungen bearbeiten                                                       |                       |                 |                  |                           |            |  |
|                                                                                                    | STUDIERENDE MÜSSEN FOLGENDE BEDINGUNGEN ERFÜLLEN:                                |                       |                 |                  |                           |            |  |
|                                                                                                    | Voraussetzungen bearbeiten                                                       |                       |                 |                  |                           |            |  |

## Schritt 3

Sie gelangen zur Übersicht der Anmeldevoraussetzungen. Klicken Sie unter "Studierende müssen folgende Leistungsnachweise oder Blöcke bestanden haben:" in der Tabelle auf den Link <u>Neuen Leistungs-</u> nachweis hinzufügen.

#### Schritt 4

Suchen Sie mithilfe der Suchfunktion nach der Veranstaltung mit der Prüfung, die Sie als Leistungsnachweisvoraussetzung konfigurieren möchten.

- 1. Wählen Sie dazu zunächst das Semester aus, in dem die Veranstaltung stattgefunden hat.
- 2. Tragen Sie Veranstaltungstitel oder -numme ein.
- 3. Klicken Sie auf "Leistungsnachweis suchen".

### Schritt 5

Wählen Sie die Veranstaltung aus der Liste der Suchergebnisse aus und klicken Sie auf "Leistungsarten suchen".

#### **Hinweis**

Möchten Sie einen beliebigen Leistungsnachweis der Veranstaltung als Leistungsnachweisvoraussetzung hinzufügen, klicken Sie auf den Button "Veranst. mit beliebiger Art hinzufügen" (Schritt 6 entfällt).

## Schritt 6

Wählen Sie aus der Dropdown-Liste die gewünschte Leistungsart aus und klicken Sie auf "Hinzufügen".

| <u>Vergabebedingungen</u>                     |                                              |
|-----------------------------------------------|----------------------------------------------|
| STUDIERENDE MÜSSEN FOLGENDE LEIS              | STUNGSNACHWEISE ODER BLÖCKE BESTANDEN HABEN: |
| Alle der folgenden Leistungsnachweise         | e oder Blöcke:                               |
| Neuen Leistungsnachwei                        | s hinzufügen                                 |
| Neuen Block hinzufügen                        |                                              |
|                                               |                                              |
|                                               |                                              |
|                                               |                                              |
| LEISTUNGSNACHWEIS HINZUFUGEN                  |                                              |
| chritt 1: Leistungsnachweis suche             | n                                            |
| Semester:                                     | SS 2014 💽 🚺                                  |
| Entweder Veranstaltungstitel / LVNr:          | Basiskurs                                    |
| oder Abstrakte Veranstaltung:                 |                                              |
| oder Modulname:                               |                                              |
| oder Name des Modul-Typs:                     |                                              |
| oder Fachprüfung:                             |                                              |
| oder Abstrakte Prüfung:                       |                                              |
|                                               |                                              |
| Leistungsnachweis suchen 3                    |                                              |
|                                               |                                              |
|                                               |                                              |
|                                               |                                              |
|                                               |                                              |
| LEISTUNGSNACHWEIS HINZUFÜGEN                  |                                              |
| Schritt 2: Veranstaltung auswählen            | 1                                            |
| /eranstaltung:                                |                                              |
| Basiskurs A (999771), SS 2014                 |                                              |
| Basiskurs B (999772), SS 2014                 |                                              |
| Basiskurs C (999773), SS 2014                 |                                              |
| Leistungsarten suchen Veranst. mit b          | eliebiger Art hinzufügen                     |
| K                                             |                                              |
|                                               |                                              |
|                                               |                                              |
|                                               |                                              |
|                                               |                                              |
|                                               |                                              |
|                                               |                                              |
|                                               |                                              |
| LEISTUNGSNACHWEIS HINZUFÜGEN                  |                                              |
| Schritt 3: Leistungsart auswählen             |                                              |
|                                               |                                              |
| eistungsart: Klausur                          |                                              |
| eistungsart: Klausur                          |                                              |
| eistungsart: Klausur                          |                                              |
| Leistungsart: Klausur<br>Hinzufügen Abbrechen |                                              |

| Fertig<br>Sie gelangen zurück zur<br>Übersicht des Anmel-<br>deverfahrens. Der Leis-<br>tungsnachweis wurde als<br>Anmeldevoraussetzung<br>hinzugefügt. | STUDIERENDE MÜSSEN FOLGENDE LEISTUNGSNACHWEISE ODER BLÖCKE BESTANDEN HABEN:                                                                                     |  |  |  |  |
|----------------------------------------------------------------------------------------------------|----------------------------------------------------------------------------------------------------|--|--|--|--|
|                                                                                                    | ZUR<br>- <u>Alle</u> der folgenden Leistungsnachweise oder Blöcke:                                                                                              |  |  |  |  |
|                                                                                                    | S-<br>e al s X                                                                                                    |  |  |  |  |
|                                                                                                    | ng Neuen Leistungsnachweis hinzufügen<br>Neuen Block hinzufügen                                                                                                 |  |  |  |  |
|                                                                                                    | ;                                                                                                    |  |  |  |  |
| Für die Konfiguratior                                                                                                    | weiterer Ameldevoraussetzungen beachten Sie bitte folgende ShortGuides:                                                                                         |  |  |  |  |
| <ul><li>Anmeldevorausse</li><li>Anmeldevorausse</li></ul>                                                                                               | zungen konfigurieren 1: Vergabebedingungen<br>zungen konfigurieren 3: Für-/Nicht für-Bedingungen                                                                |  |  |  |  |
| Für weitere Informat<br>für Bedienstete unte                                                                                                    | onen und Anleitungen zu Campus beachten Sie bitte unsere Benutzerhilfen, die Ihnen auf unseren Hilfeseiten<br>→ www.rub.de/ecampus/campus zur Verfügung stehen. |  |  |  |  |
| Ihr eCampus-Team                                                                                                    |                                                                                                    |  |  |  |  |

Erarbeitet vom eCampus-Team Stand: 27.11.2015